# Kom godt igang med PLO's video-SMS-funktion

Video-sms-løsningen er et redskab for lægen til afholdelsen af videokonsultationer med sine patienter. Løsningen er udviklet til mobile enheder og skal ses som et supplement til det virtuelle venteværelse. Her kan du se, hvordan du kommer i gang med at bruge video-SMS-løsningen.

Da løsningen har sin egen fane i det virtuelle venteværelse, er de indledende steps de samme som ved brugen af videoløsningen i det virtuelle venteværelse. Der logges ind som følger.

#### Benyt Google Chrome som browser.

| ookonsultation                                                                                                    | Brug Chrome som browser og åben siden https://vv.mlapp.dk/                                                                               |
|----------------------------------------------------------------------------------------------------|----------------------------------------------------------------------------------------------------|
| Velkommen,           Bre has inge på kinkelsen sivt utbilt verstværense. Dere partienter tijsker net at bildsære sive at Markage gørden og due lang gørensenføre videsionsultation med instantense enter at.           På næste side kan du vælge at togge ind med med indørbøjseringstræt refte | Tryk på <b>Log ind</b> , efterfølgende vil du have mulighed f<br>at logge ind ved brug af medarbejdersignatur eller<br>personligt NemID. |

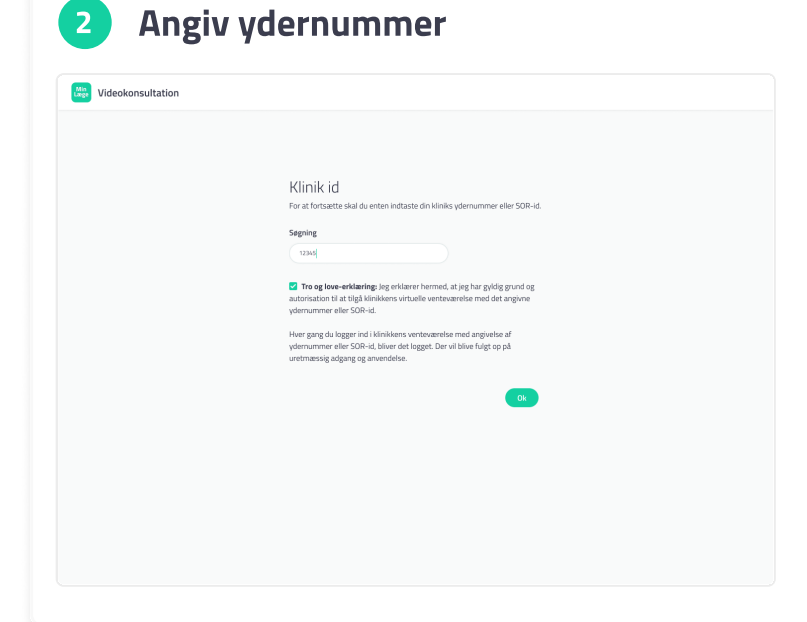

For at tilgå klinikkens virtuelle venteværelse skal du angive klinikkens ydernummer. Bemærk, at du skal kende og angive det eksakte ydernummer.

Accepter Tro- og love-erklæring og klik på **OK** for at fortsætte.

| Videokonsultation                          |                                                                                  |                     |                   |   |
|--------------------------------------------|----------------------------------------------------------------------------------|---------------------|-------------------|---|
| <b>Væl</b> g<br>Du skal v                  | r <b>behandler</b><br>Heger dit eget navn på listen, og kikke på vælig behandler | Seg ofter behandler |                   |   |
| ۲                                          | Mathias From Larsen                                                              |                     |                   |   |
| 0                                          | Keith Allison                                                                    |                     |                   |   |
| 0                                          | Susan Ramsey                                                                     |                     |                   |   |
| 0                                          | Julian Boone                                                                     |                     |                   |   |
| 0                                          | Etta Jefferson                                                                   |                     |                   |   |
| 0                                          | Gabriel Fisher                                                                   |                     |                   |   |
|                                            |                                                                                  | Vælg behandler      |                   |   |
|                                            |                                                                                  |                     |                   |   |
|                                            |                                                                                  |                     |                   |   |
|                                            |                                                                                  |                     |                   |   |
|                                            |                                                                                  |                     |                   |   |
| © 2020 Min Læge - All Rights Reserved. Pra | ktiserende Lægers Organisation                                                   | Om Min Læge         | Privatlivspolitik | ç |

Hvis der er tilknyttet flere behandlere til klinikken, skal du angive hvem du er, inden du kan benytte det virtuelle venteværelse.

Vælg dit eget navn fra listen og tryk derefter **Vælg behandler.** Du er nu klar til at bruge det virtuelle venteværelse.

**4** Opret SMS videorum

| Videokonsultation Vertevarelse SMS videorum Administration af medurbejdere<br>SMS videorum oversigt Historik | Kamila Hansen Petersen V 🔹            | Du starter med at trykke på den fane der hedder <b>SMS</b><br>Videorum.                  |
|----------------------------------------------------------------------------------------------------|---------------------------------------|------------------------------------------------------------------------------------------|
| Aktive SMS videorum (Divideorum)                                                                             |                                       | For at oprette et SMS videorum, skal du klikke på<br>knappen <b>Opret SMS Videorum</b> . |
|                                                                                                    |                                       |                                                                                          |
| © 2020 Min Lege - All Rights Reserved. Praktiserende Legens Organisation                                     | Om Min Læge Privatilvspolitik Support |                                                                                          |

## Tilføj patient

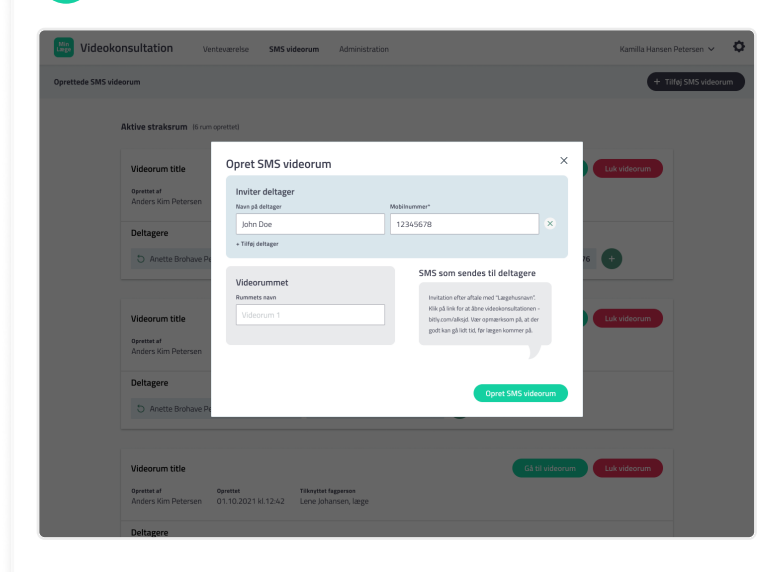

Som led i oprettelsen af SMS videorummet inviteres den deltager/patient, som videokonsultationen skal afholdes med.

Indtast navn og mobilnummer. Navnet på patienten vil automatisk også blive navnet på videorummet med mindre du navngiver på anden vis.

Hvis der skal medvirke flere end patienten selv i videokonsultationen, herunder et familiemedlem, en tolk eller lignende, så trykkes på **Tilføj deltager** og navn og mobilnummer indtastes tilsvarende.

Tryk hernæst på **Opret SMS videorum**, og der skydes en sms ud til patienten (og evt. øvrige deltagere) med et aktivt link til videorummet.

### Start konsultation

6

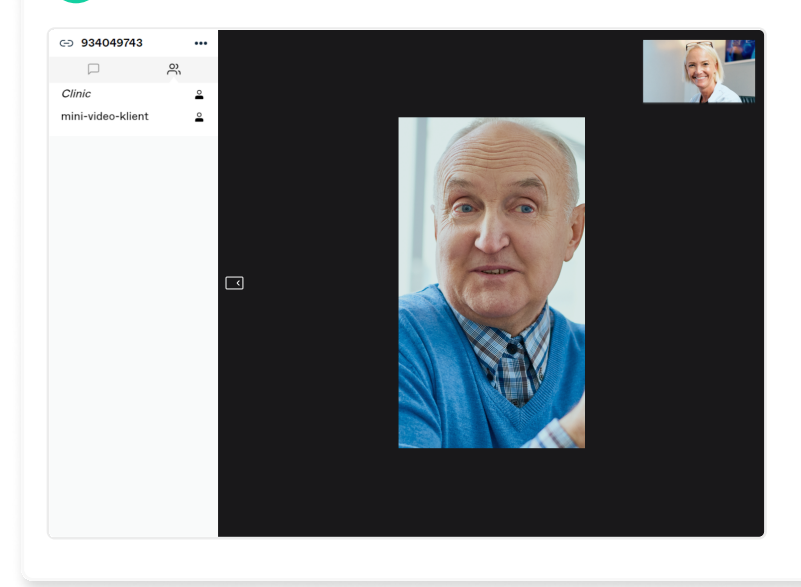

Under fanen **SMS videorum oversigt** vil du kunne se klinikkens aktive SMS videorum.

Ved at trykke på **Gå til videorum** tilslutter du dig videoopkaldet, hvor patienten allerede sidder klar (hvis patienten har fulgt det tilsendte link).

Videokonsultationen åbnes i en separat fane på den mobile enhed.

7

### **Afslut konsultation**

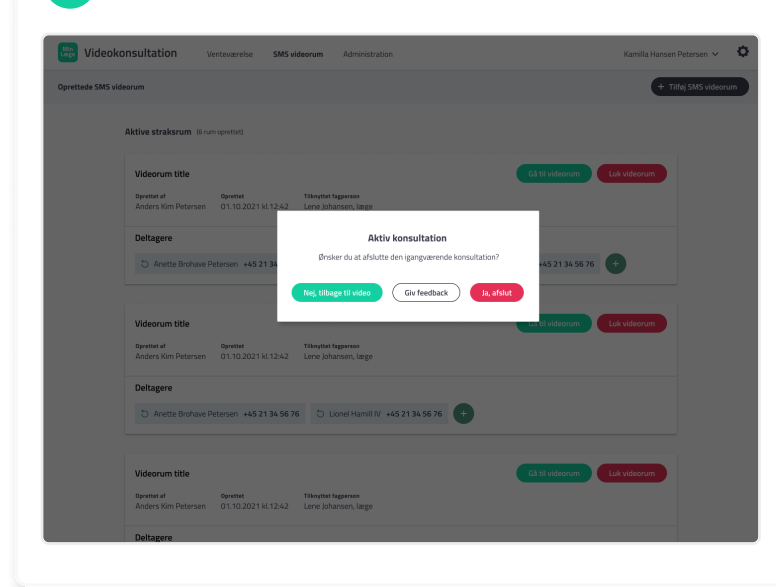

For at afslutte konsultationen og stoppe videokaldet skal du klikke på det røde afslut-ikon **Ja, afslut** eller lukke fanebladet og derefter acceptere den efterfølgende dialog.

Der er mulighed for at afgive feedback, hvis man ønsker det.

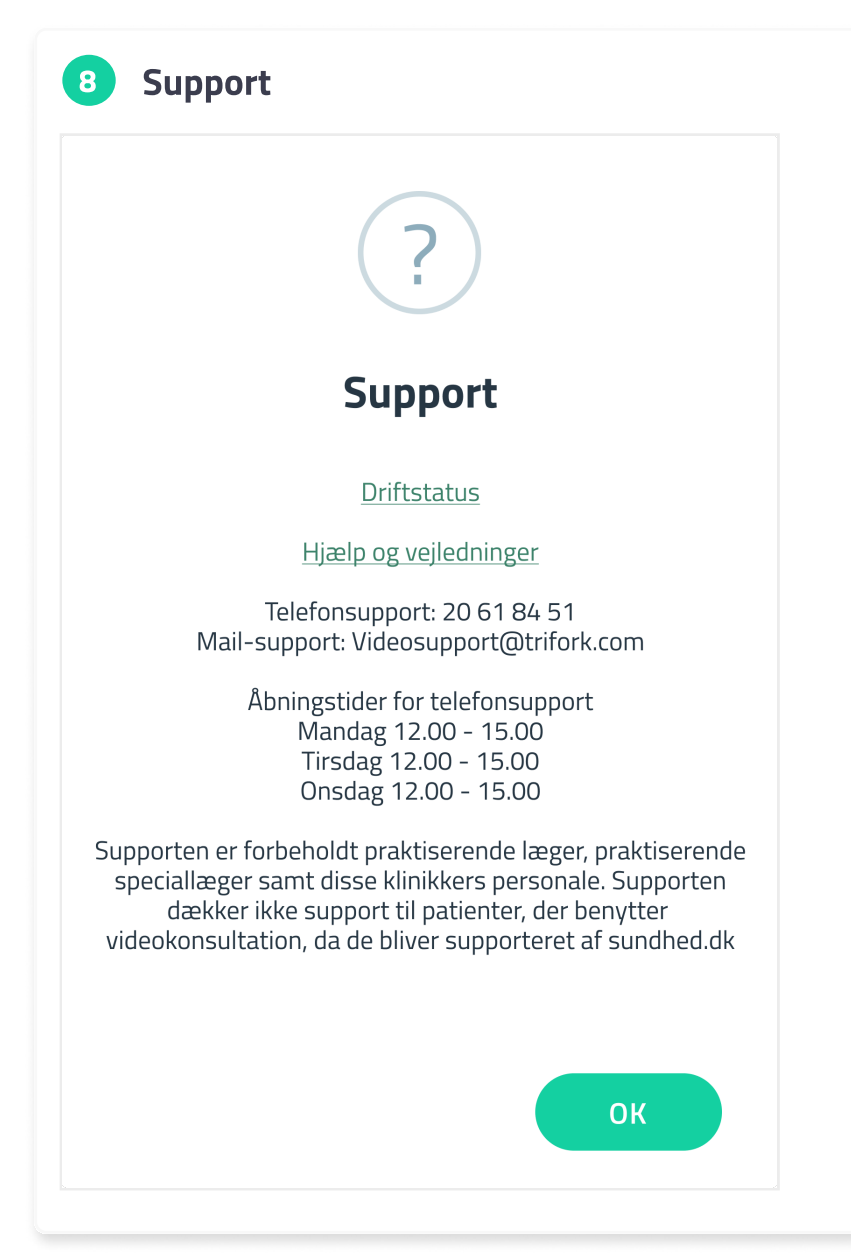